## マカフィーマルチアクセス ご利用方法 スマホ(Android・iOS)

### 【MMA】モバイルへのインストール(Android/iOS共通)

#### Confidential

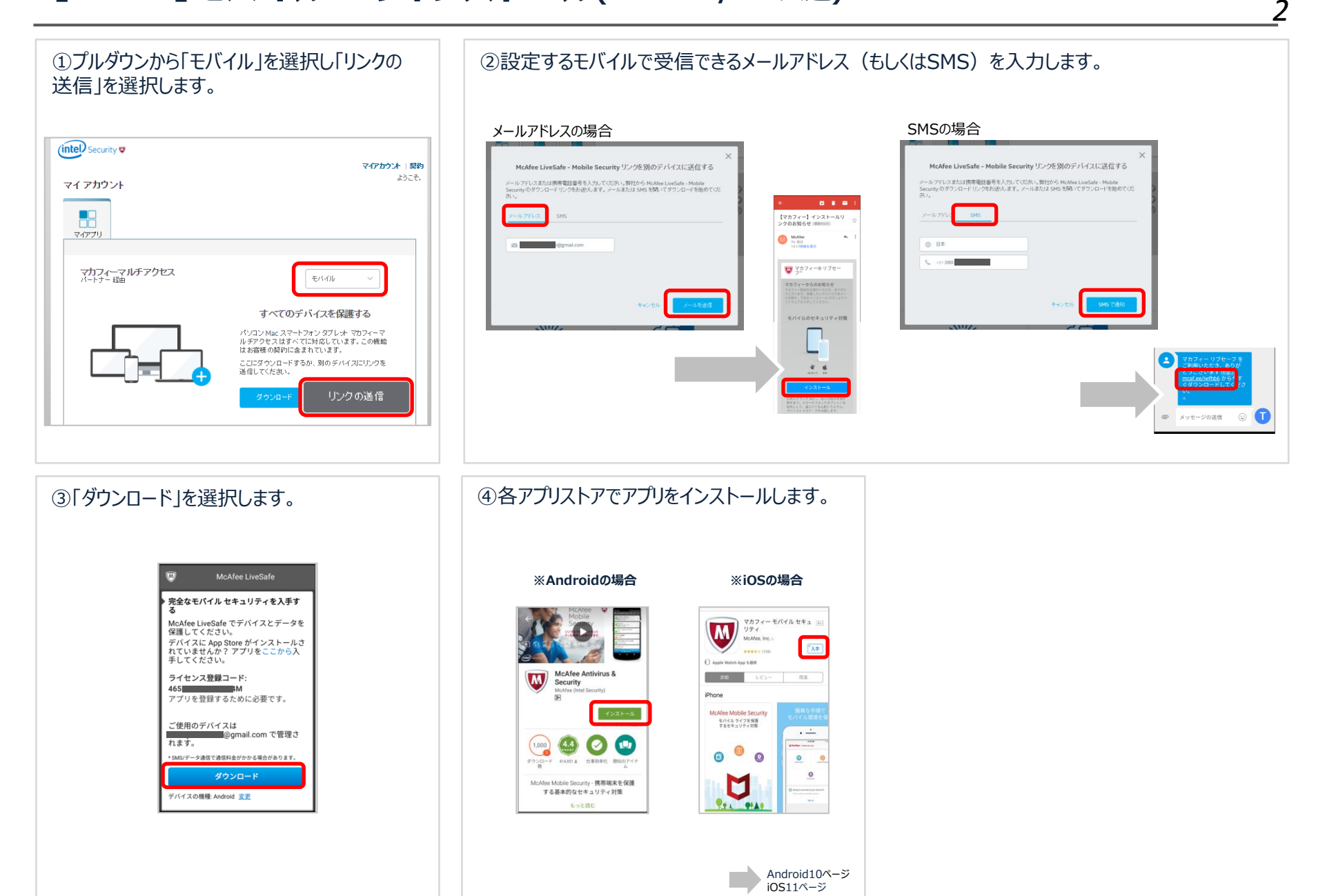

#### 【MMA】 Androidの設定

Confidential

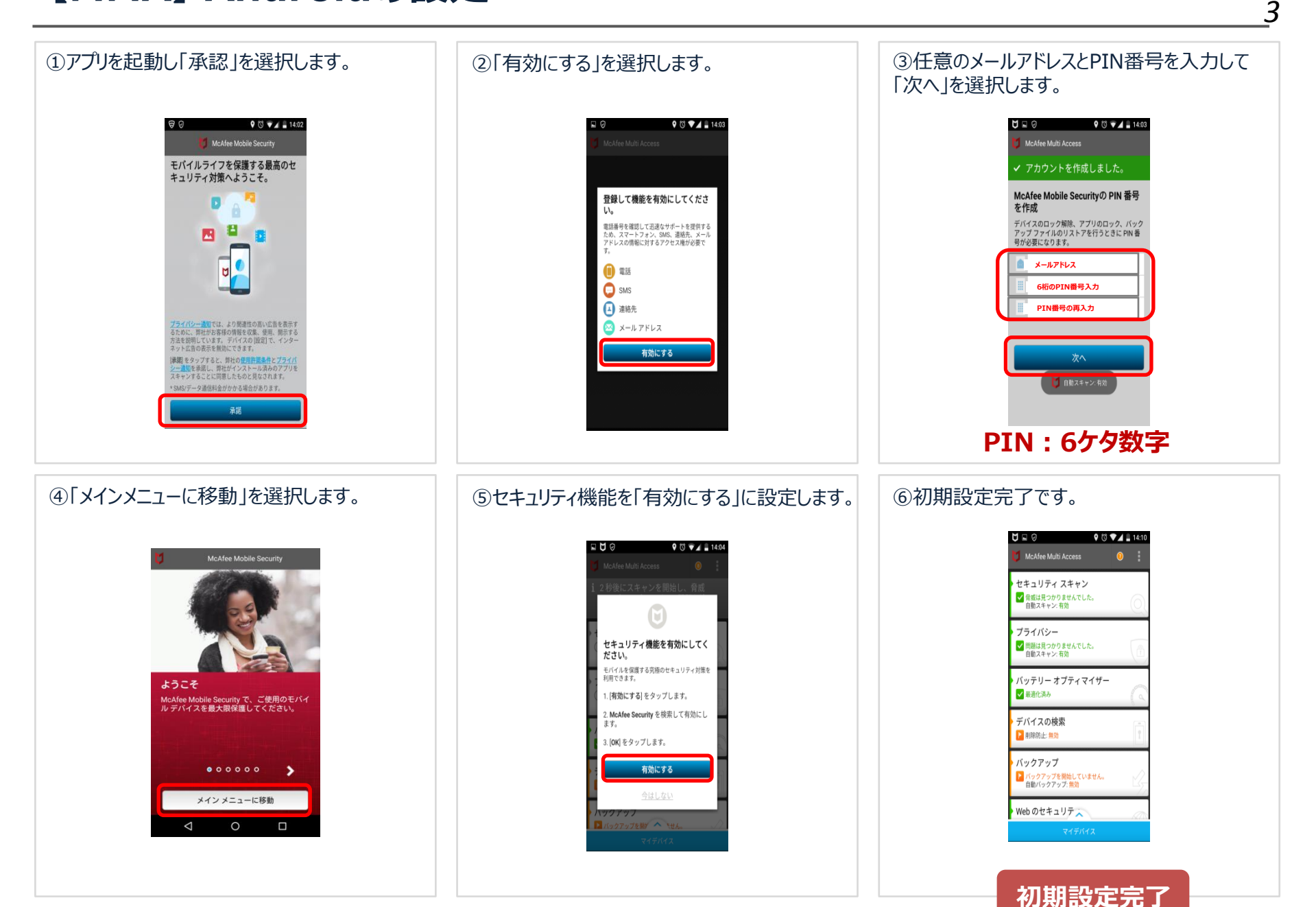

#### 【MMA】 iOSの設定

Confidential

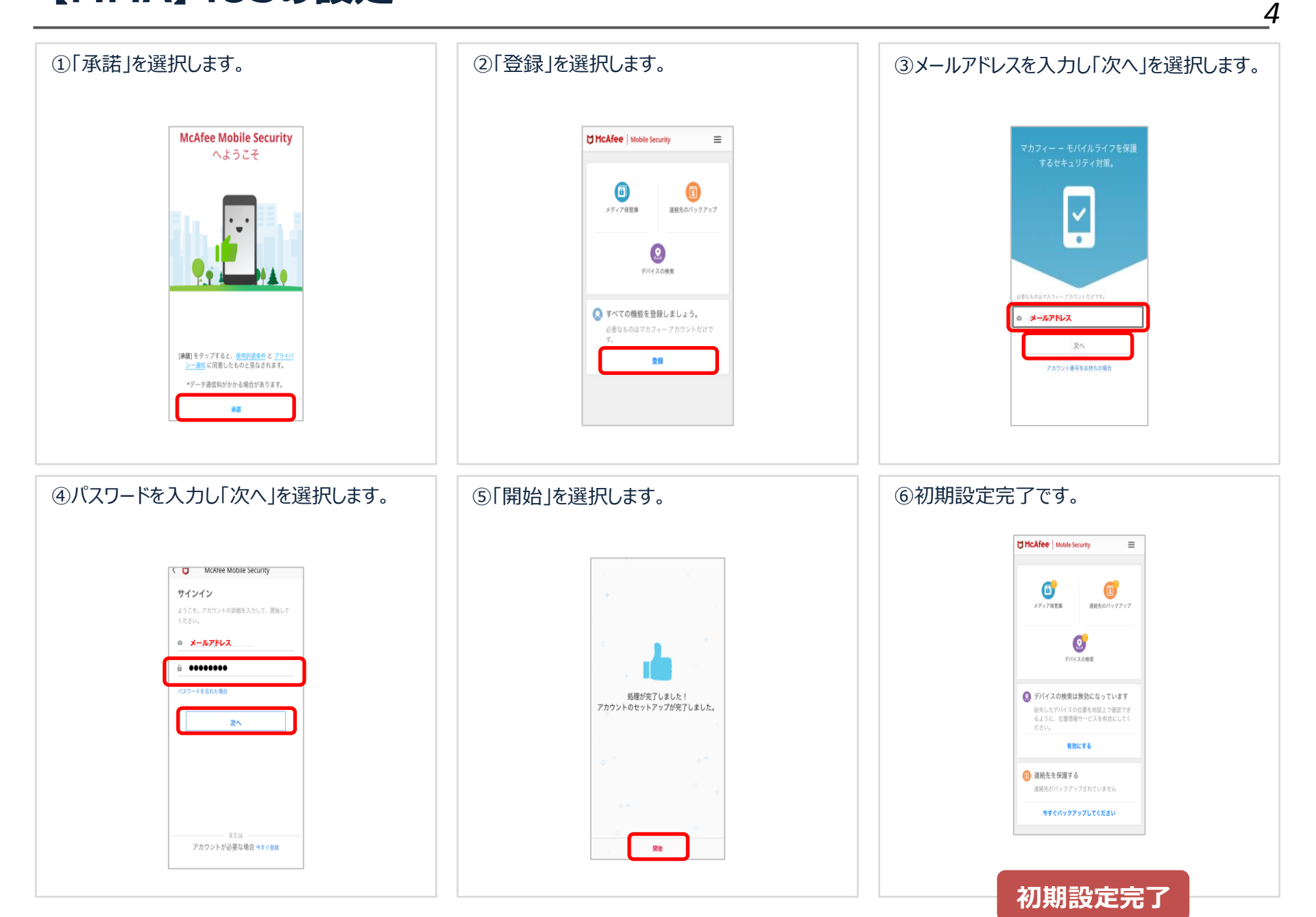

# マカフィーマルチアクセス TrueKey ご利用方法

#### 【MMA】 Truekey インストール(共通)

Confidential

6

【True Key】とは、ウェブサイトのアカウント管理機能です。顔認証や多要素認証を活用してウェブサイトなどに簡単にログインすることができます。

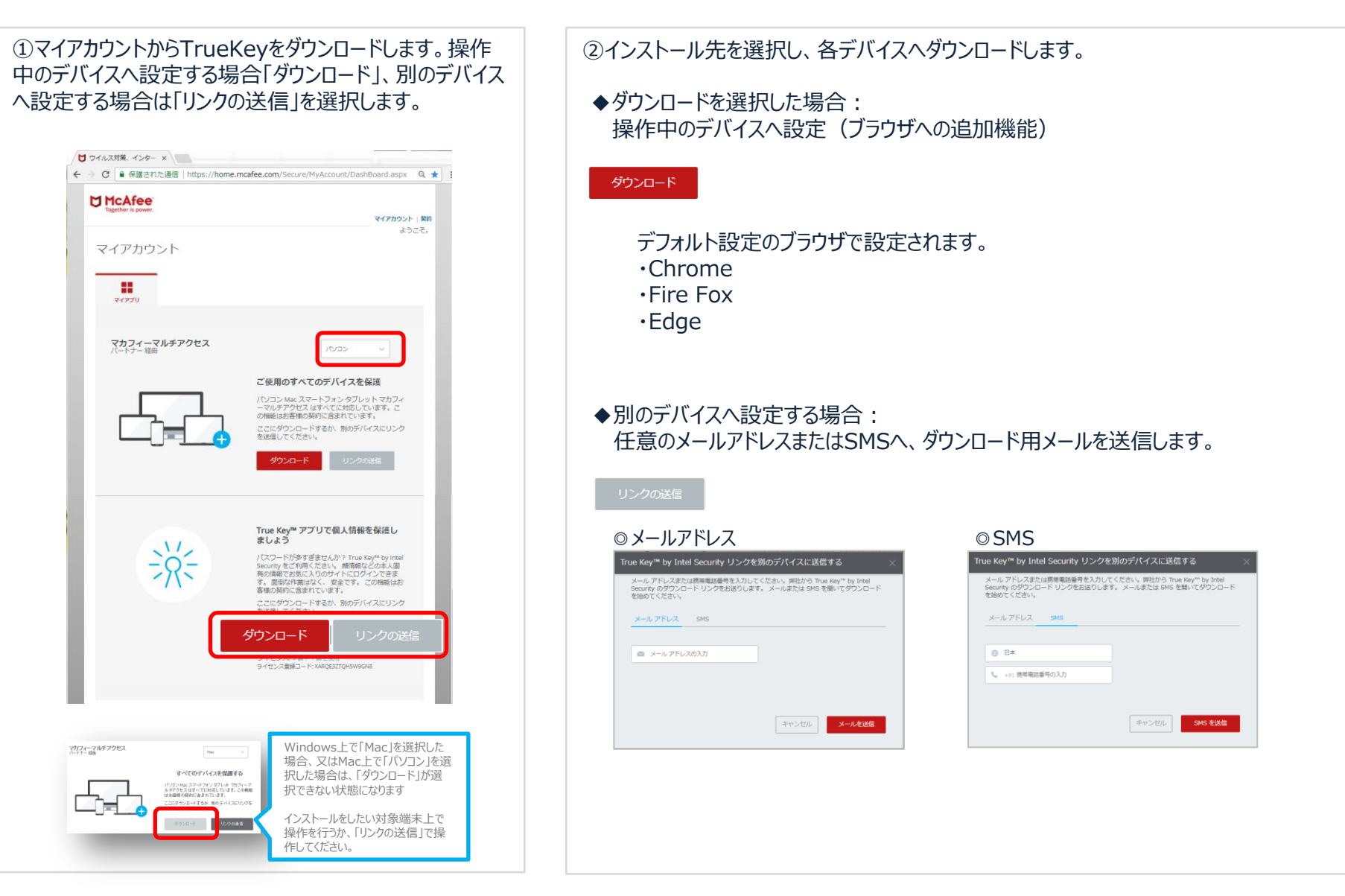

### 【MMA】 Truekey Androidの設定(1)

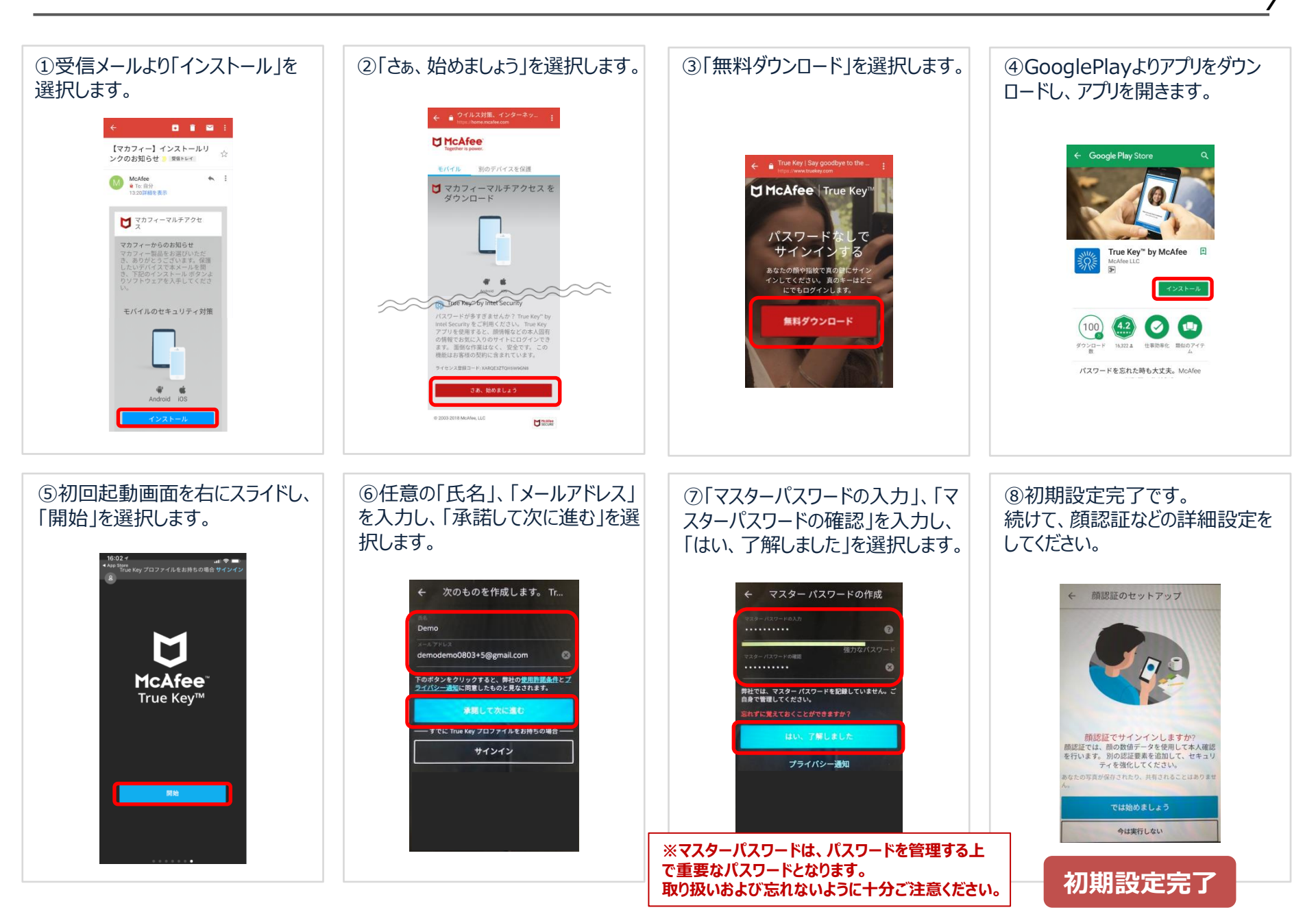

#### Confidential

## 【MMA】 Truekey iOSの設定(1)

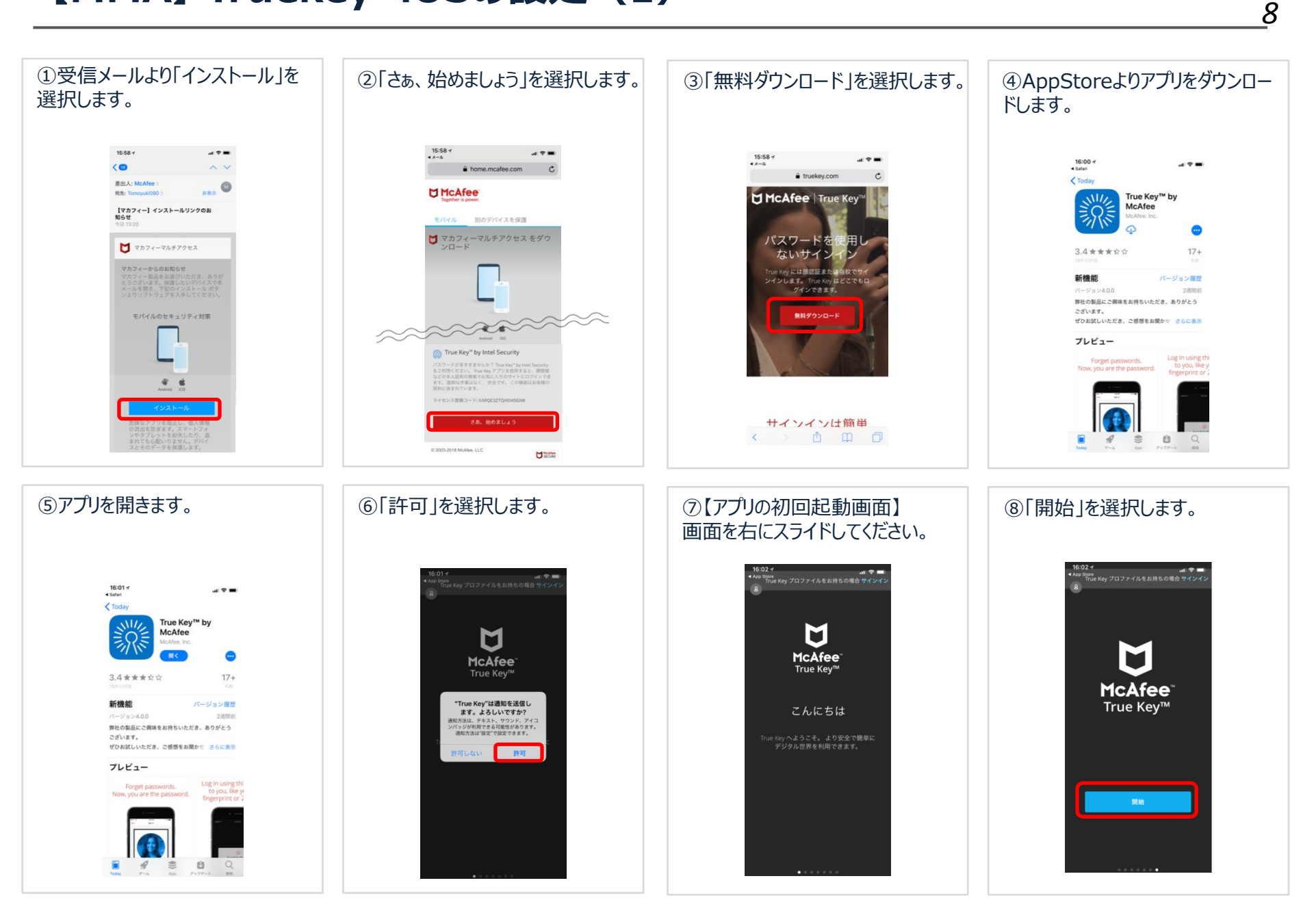

### 【MMA】 Truekey iOSの設定(2)

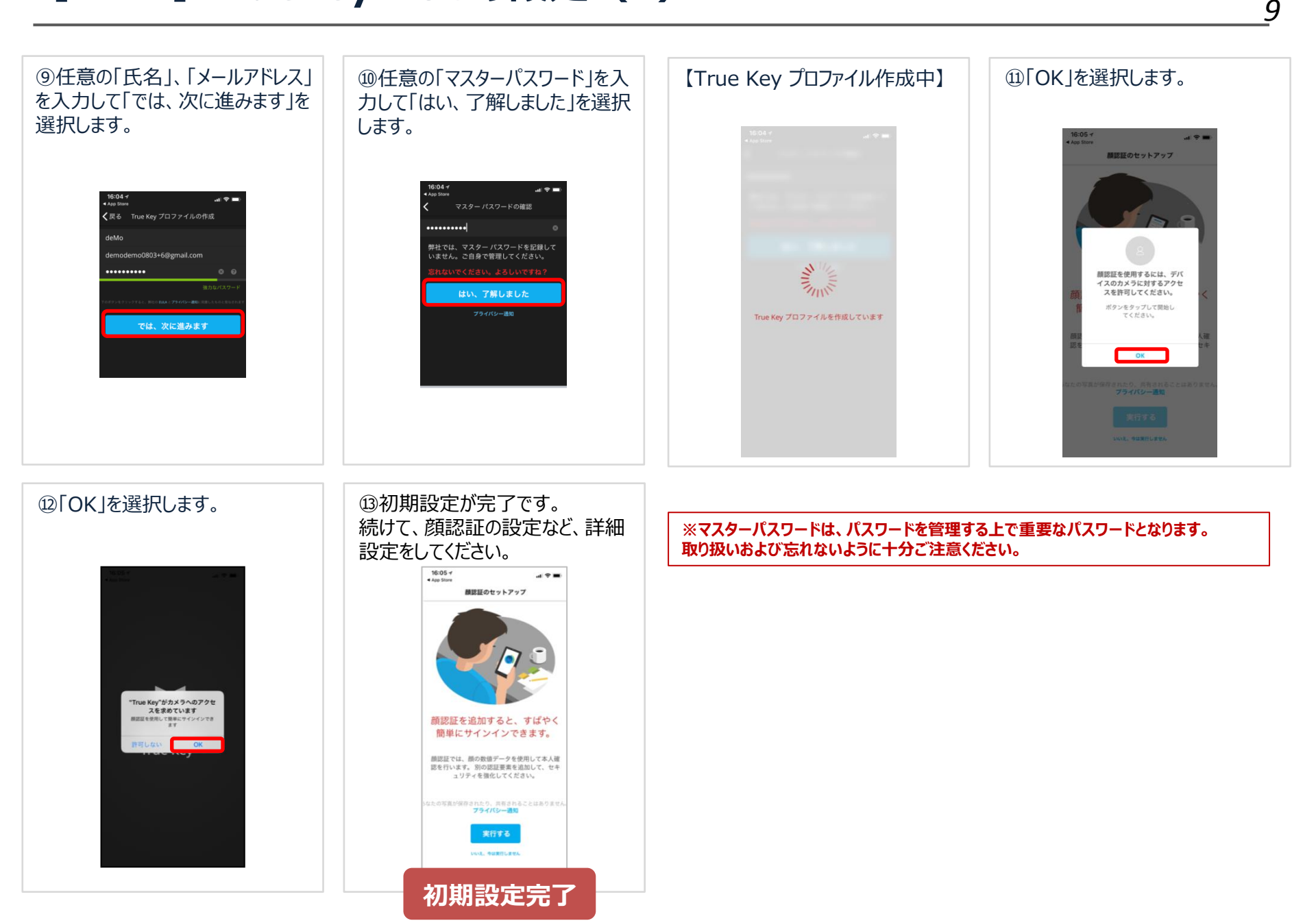